# ご自身のアカウントへの ログイン方法

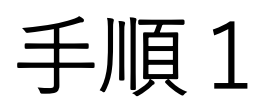

#### PCで見たときの画面右上にある 「アカウント」をクリックしてください。

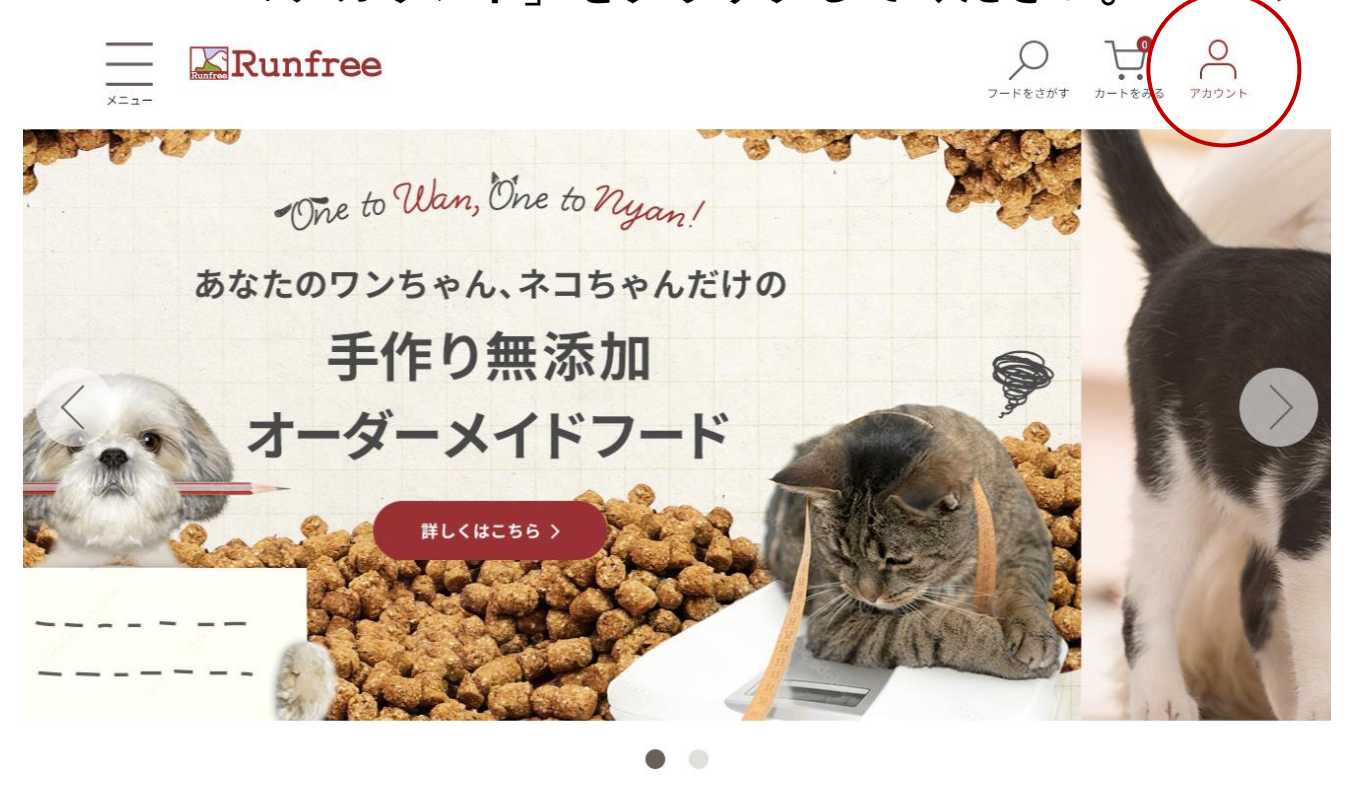

## 続けて「ログイン」をクリックしてください。

AL.

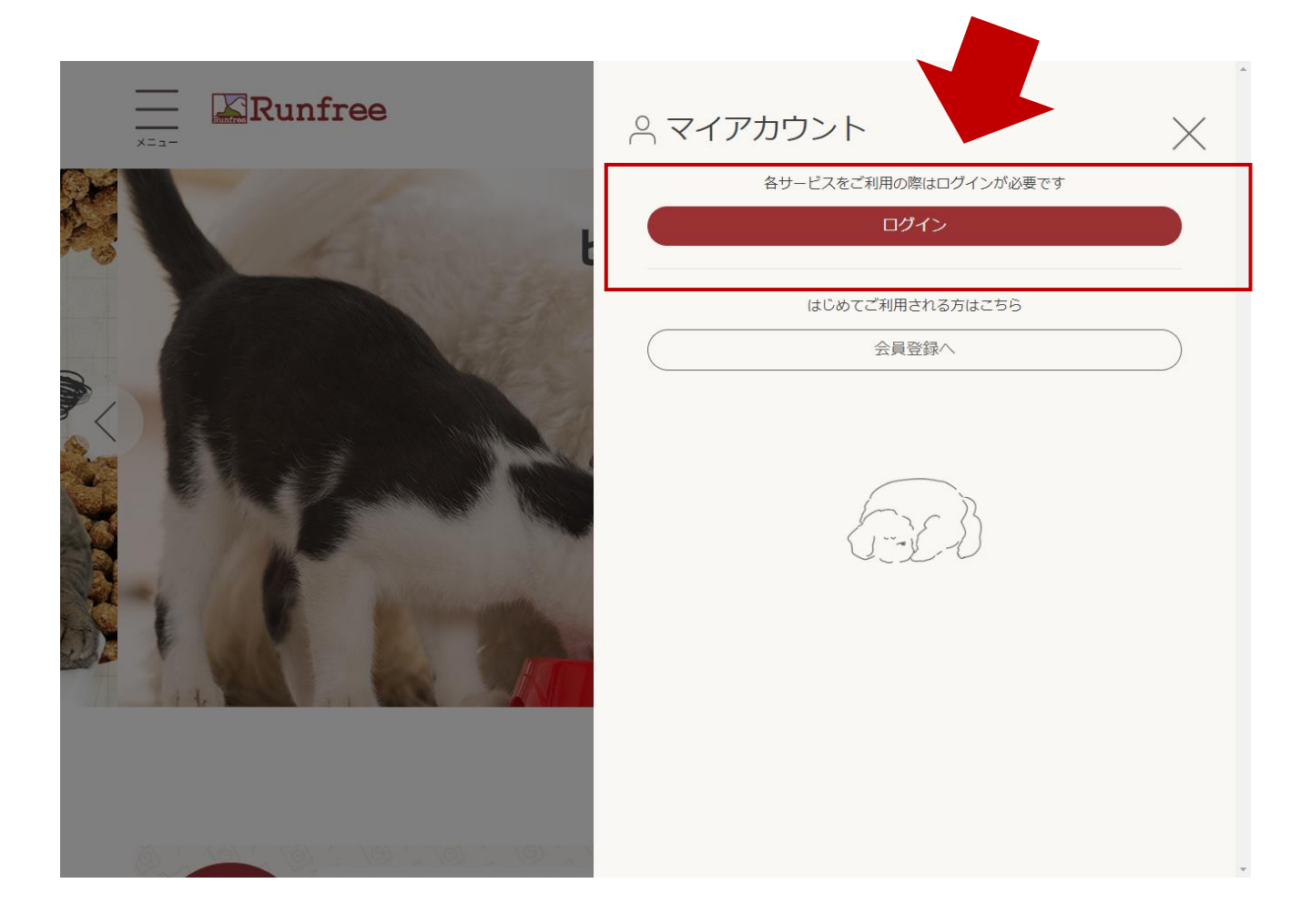

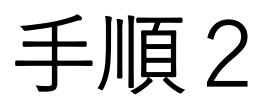

## パスワード情報をお送りした メールアドレスを「メールアドレス」欄に記入。

#### お送りしたパスワードを「パスワード」欄に記入。

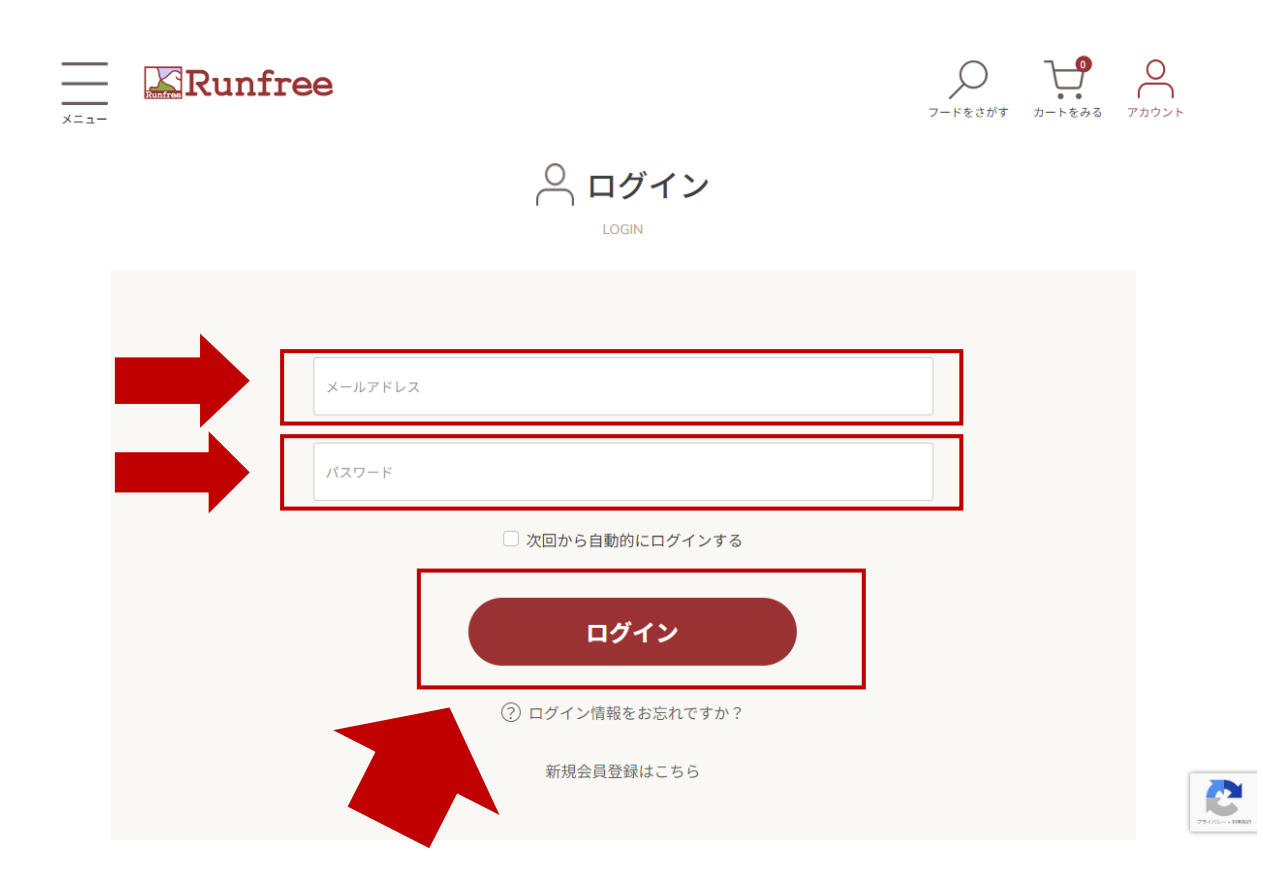

それぞれ記入したら 「ログイン」をクリックしてください。

以上でアカウントに入れます。

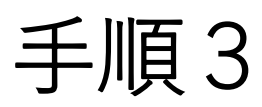

| ×==- | Runfre | <b>e</b>                          |           |
|------|--------|-----------------------------------|-----------|
|      |        | へ ログイン<br>LOGIN                   |           |
|      |        | メールアドレス                           |           |
|      |        | バスワード                             |           |
|      |        | ログイン                              |           |
|      |        | (1) ロクイン 国牧をお忘れですか?<br>新規会員登録はこちら | 75/05-198 |

#### ログインパスワードが不明の場合は 「ログイン情報をお忘れですが?」をクリック

|                                                                                                    | アードをさがす カートをみる アカウント |  |  |  |  |  |  |
|----------------------------------------------------------------------------------------------------|----------------------|--|--|--|--|--|--|
| C パスワードの再発行                                                                                                  |                      |  |  |  |  |  |  |
| パスワードの再発行                                                                                                    |                      |  |  |  |  |  |  |
| ご登録時のメールアドレスを入力して「次へ」ボタンをクリックしてくた<br>※パスワード再発行メールを送信します。メールの内容をご確認の上、新<br>を登録してください。<br>メールアドレス が須<br>メールを送信 | ごさい。<br>所しいパスワード     |  |  |  |  |  |  |

ログインパスワードをお送りしたメールアドレス(旧 通販サイトのログインメールアドレス)をメールアド レス欄に記載して「メールを送信」をクリック 2

該当メールアドレスに「[Runfree] パスワード変更のご 確認」というメールが届くので、ご確認いただきパス ワードの再設定をお願いいたします。

# 補足:購入履歴について

※注意※

メールマガジン、ホームページ上のお知らせ、など でもお伝えしているように、システムの兼ね合いよ り旧サイトの購入履歴やお気に入り情報は新サイト には移行されません。

そのため、新サイトではアカウント内容は0からの スタートとなります。ご不便お掛けしますが予めご 了承くださいませ。

PCで見たときの画面右上にある 「アカウント」をクリックし、続けて 『注文履歴から購入』をクリックしてください。

| Runfree                                                                 |               | $\times$         |
|-------------------------------------------------------------------------|---------------|------------------|
| Ē                                                                       | <br>配送状況を確認する | >                |
|                                                                         | 注文履歴から購入      | >                |
| ۰ <b>ئ</b>                                                              | お気に入り一覧       | >                |
| ご注文履歴 お気に入り一覧                                                           | 会員情報編集        | >                |
| 50件の履歴があります                                                             | お届け先一覧        | >                |
| ご注文日時:<br>2024/06/22 15:32:53<br>ご注文番号:o_000219<br>ご注文状況:注文受付<br>JHMを見る |               | ← <b>□</b> ログアウト |

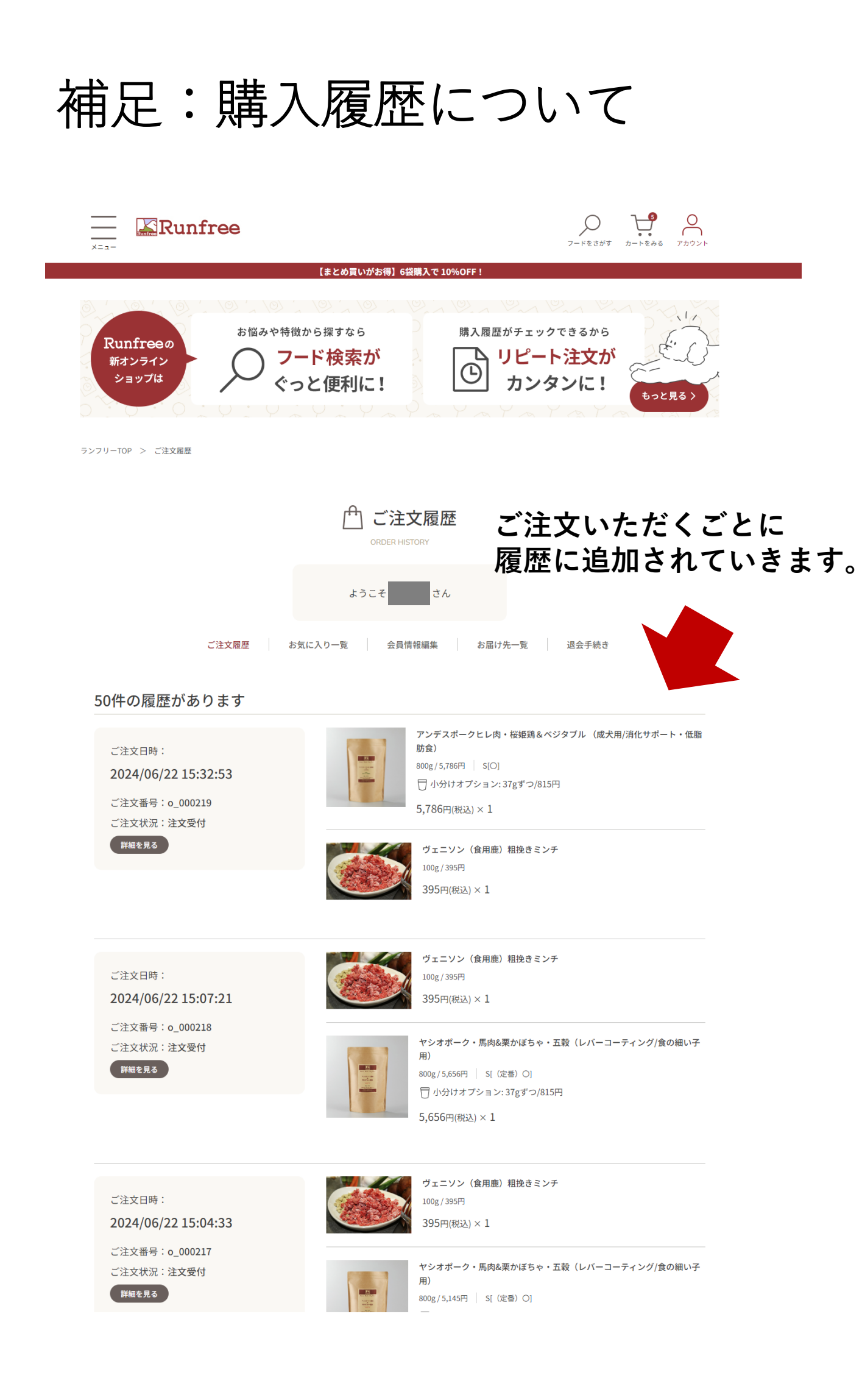